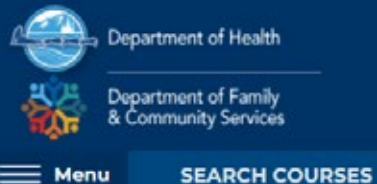

foyv

## Create a new account:

1. From www.learn.dhss.alaska.gov, Click LOGIN in the upper right-hand corner of the screen

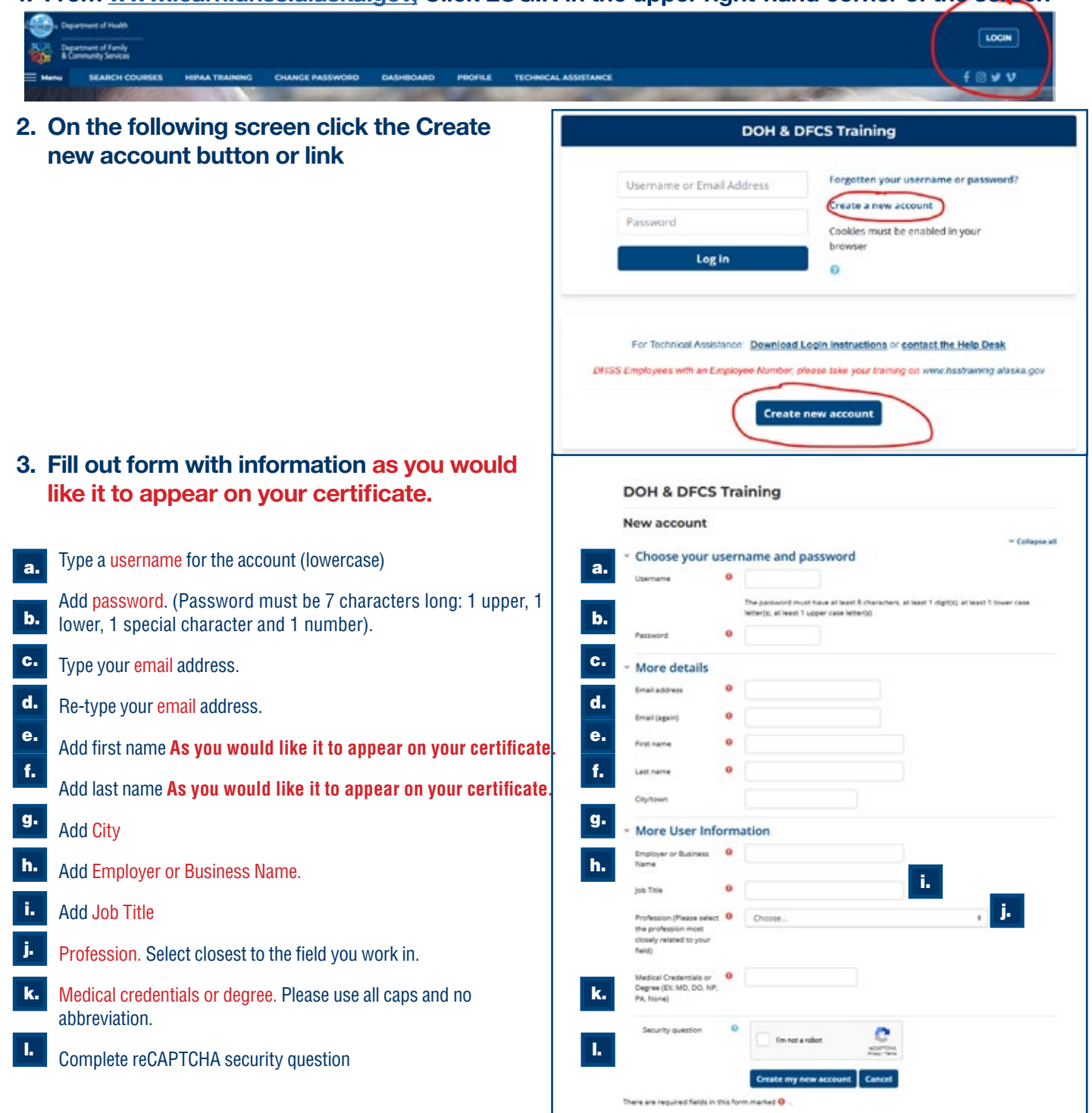

- 4. Confirm your identity:
  - a. Click continue on the next screen, button is at the bottom of the screen:

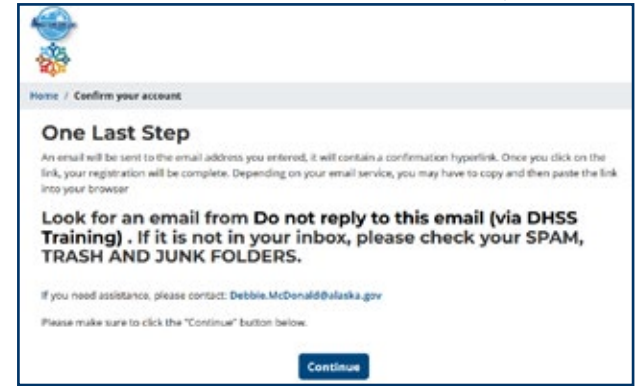

b. Check your email account. An email confirming your account will be emailed to the address you entered into the system. Click on the hyperlink included in the email as shown below. If you do not receive an email within 3 minutes, please check your spam, trash and junk folder. Assistance: <a href="mailto:debbie.mcdonald@alaska.gov">debbie.mcdonald@alaska.gov</a>

| From: Do not reply to this email (via DOH Training) < <u>noreply@learn.dhss.alaska.gov</u> >                                                                                                    |
|----------------------------------------------------------------------------------------------------|
| Date: Wed, Oct 19, 2022 at 12:37 PM                                                                                                    |
| Subject: DOH & amp: DFCS Training: account confirmation                                                                                                    |
| To: Debble McDonald                                                                                                    |
|                                                                                                    |
|                                                                                                    |
| A new training account has been requested on the State of Alacka. Reportment of Health and Social Services learning management system using your small address                                                                                                    |
| и пен налля всючил наз меет периезкей ин иле знаке от имазка, мератилеть от пеатил али экине зектиез театила, пападелеть зузиет изля, учиг еглал амитезы                                                                                                    |
|                                                                                                    |
| To confirm your new account, closes on to this web address bitany Board disc closes and an investigation about the discuss discussion of the discuss discussion of the discussion of the discuss |
| To contrim your new account, please go to this web address: https://team.onss.aiaska.gov/ogin/contrim.php?data=hdbc/mvdocounivi4/oncoonaidakz                                                                                                    |
|                                                                                                    |
| in most email programs, this link should appear as a blue active hyperlink which you can just click on. If it does not, copy and paste the address into the address line at the top of your web browser.                                                                                                    |
|                                                                                                    |
| If you need assistance, please contact: Debbie.McDonald@alaska.gov                                                                                                    |
|                                                                                                    |
|                                                                                                    |
|                                                                                                    |

# **Access training:**

Once you have logged into the site follow these steps to access the training:

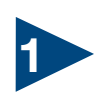

Make sure you are on the Home screen by clicking the logo in the upper-left hand side of the screen:

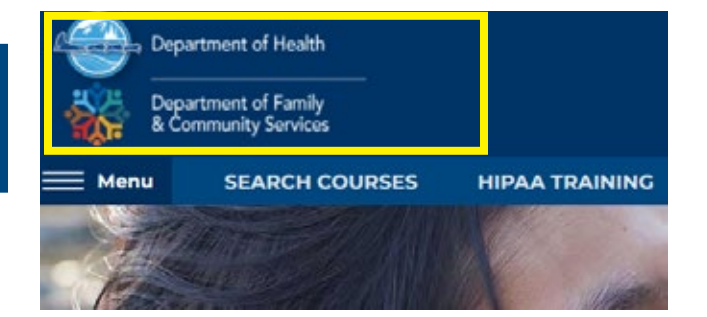

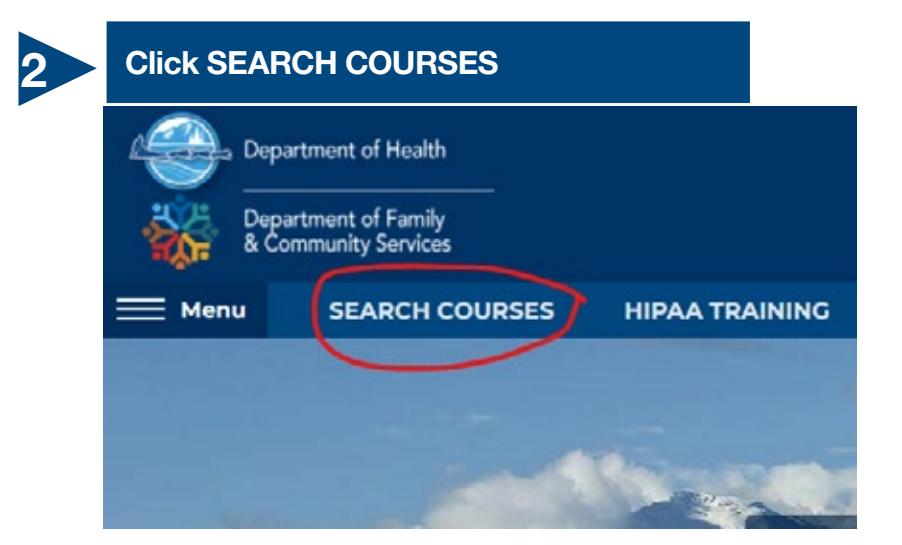

3

Use unique words in course name to search, for example to find Mandatory Child Abuse Reporter Training, type in Mandatory. Less is sometimes better.

| Depa         | rtment of Health                     |                    |               |
|--------------|--------------------------------------|--------------------|---------------|
| Depa<br>& Co | rtment of Family<br>mmunity Services |                    |               |
| 🗏 Menu       | SEARCH COURSE                        | 5 HIPAA TRAINING   | CHANGE PASSWO |
| lome / Cours | es / Department of He                | alth               |               |
| Co           | urse categories: Dep                 | partment of Health |               |
| Department   | t of Health & Social Serv            | ices               |               |
|              |                                      |                    | ~             |
| Search cours | es mandatory                         |                    | Go 🛛          |

You may have to scroll to find your course. Once located, click on the course name

### Mandatory Child Abuse Reporter Training

### Time to Complete: Approximately 1 hr.

Mandatory Reporter training is directed at professionals who are legally required to report child at

#### **Richard Bloomquist**

Child Advocacy Center/Child Justice Act Task Force DOH Office of Children's Services 907-465-3207 cjataskforcecoordinator@alaska.gov https://dhss.alaska.gov/ocs/Pages/childrensjustice/

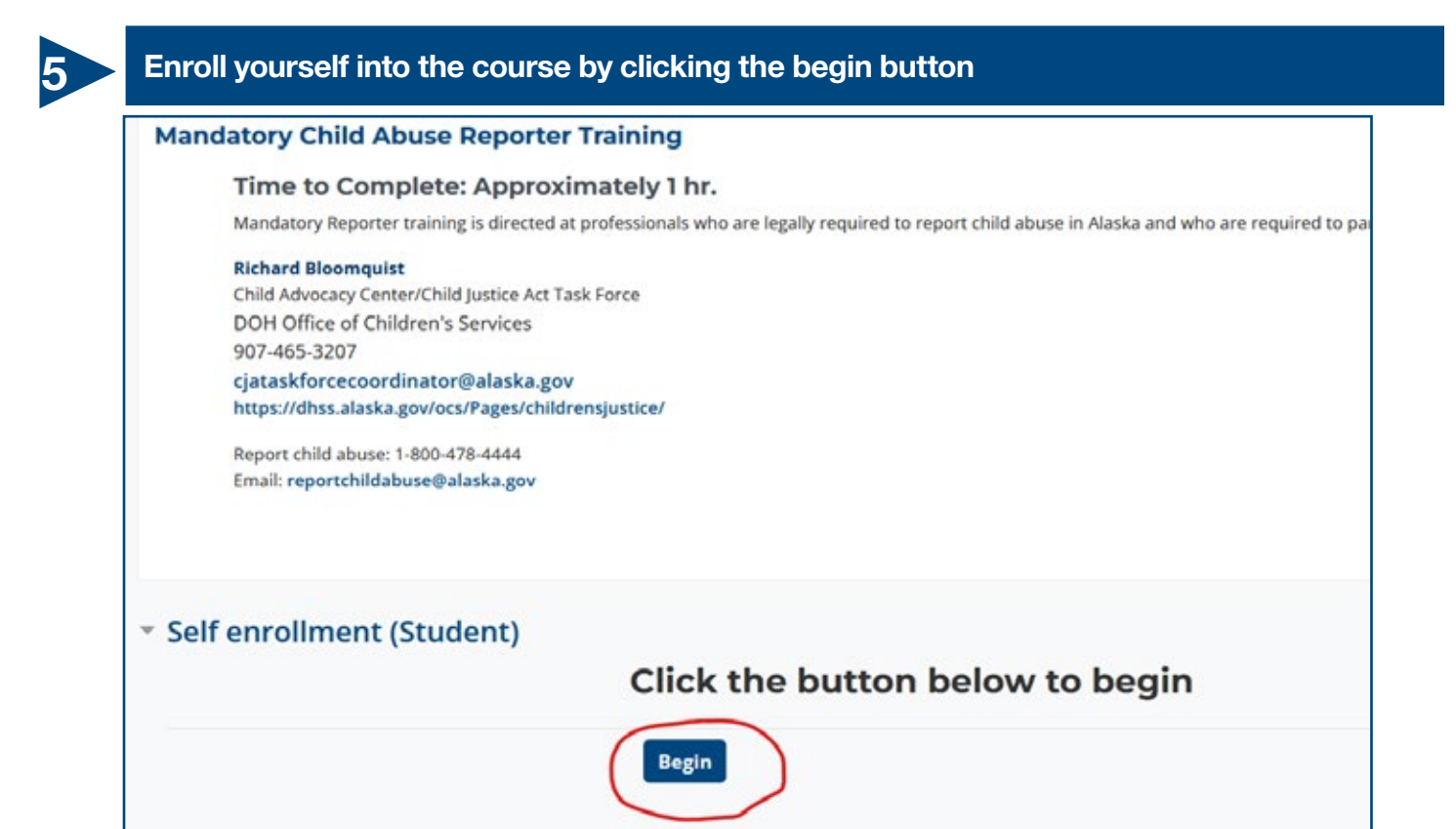